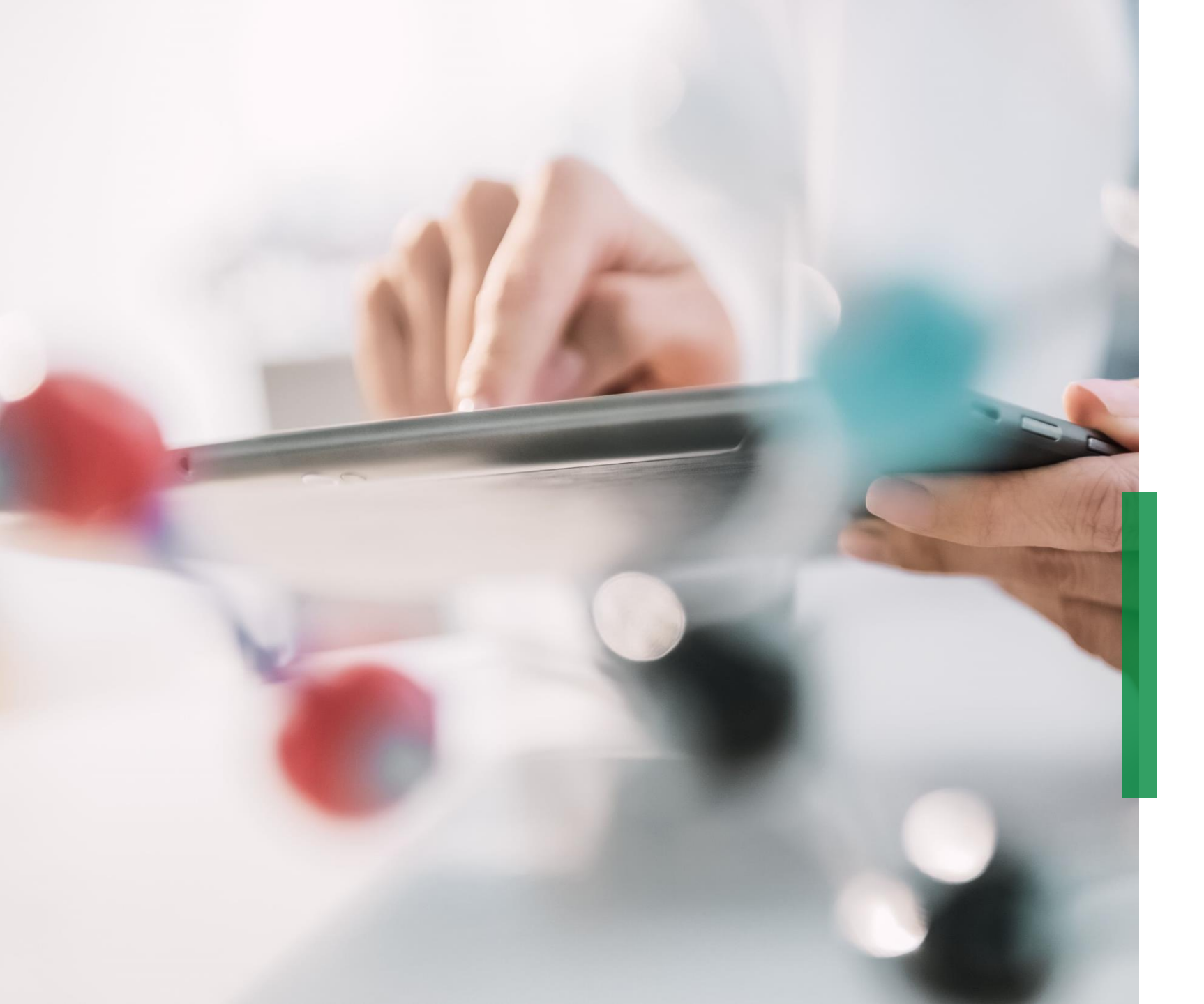

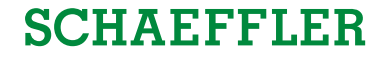

# Coupa供应商快速 参考指南|

CSP 中的第一步和 设置

We pioneer motion

Coupa 供应商门户 如何登录 Coupa 供应商门户 (CSP)

#### **SCHAEFFLER**

1 打开网址 <u>supplier.coupahost.com</u>,然后单击右侧的"登录"窗格,输入您的邮件地址和密码,然后单击"登录"。

注意:以非管理员用户身份登录 CSP 后,你可以看到一个横幅, 其中列出了你的现有权限以及你可以向管理员请求的权限。管 理用户的 CSP 管理员也会通过横幅收到通知,以检查其用户的 权限。

#### 双重认证\*

首次登录时,系统会提示您启用双重身份验证。 请注意,此功能并非在所有电信提供商的每个国家/地区都有 效,因此请在激活之前先联系Coupa。 要了解更多信息,请单击<u>这里</u>。

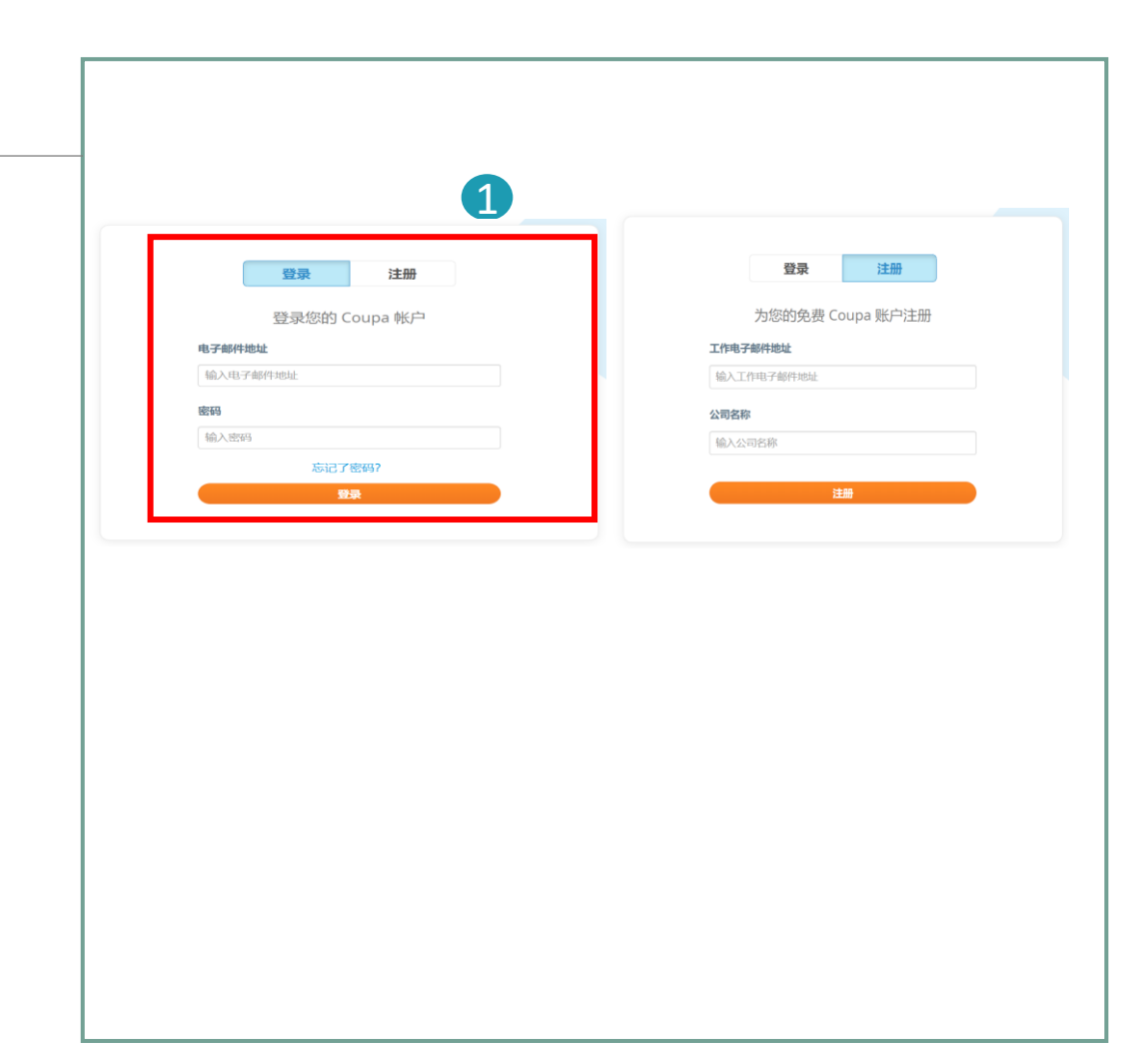

Coupa供应商门户

CSP 菜单栏

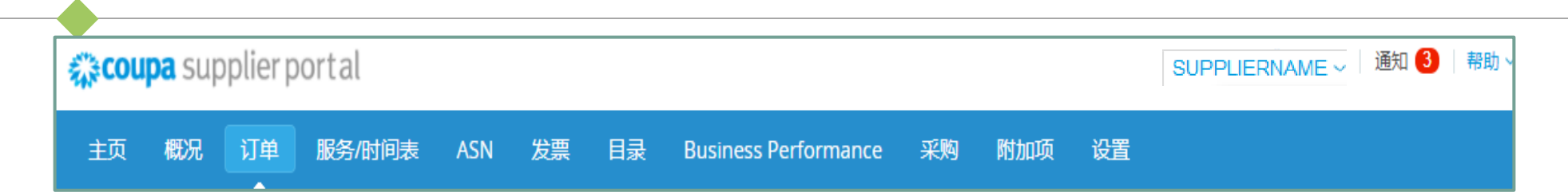

|        | 菜单项     | 描述                                                |
|--------|---------|---------------------------------------------------|
|        | 主页      | 查看和改进您的公开个人资料,查看与您已连接的客户列表,编<br>辑您客户专用的公司资料,合并帐户。 |
|        | 概况      | 创建、修改和管理您的公共和客户专用的配置文件,并指定每个<br>客户可以使用的收款地址。      |
| 适用于舍弗勒 | 订单      | 查看您从客户处收到的采购订单。                                   |
|        | 目录      | 创建和管理客户专用的目录。                                     |
|        | 设置(管理员) | 管理配置文件、用户、合并请求和收款地址,添加财务代表,查<br>看和接受使用条款。         |

 舍弗勒能够创建将显示在您的主页/或其他Coupa供应商 门户(CSP)页面上的公告,来突出显示有关合作的重 要信息并了解新用户指导流程。

舍弗勒公告显示在主页的右上方。

通过这种单向沟通,舍弗勒将:

- 为您提供交易所需的信息
- 通知您即将收到的订单
- 提醒您更新供应商信息等

| SUPPLIERNAME~ 通知 3 帮助 ~             |           |
|-------------------------------------|-----------|
| 已收到资料更新提醒<br>填写您的资料, 以更快收款并方便客户发现您  | $\otimes$ |
| 收到信息更新请求<br>更新 Schaeffler Group 的资料 | $\otimes$ |
| 收到新的评论<br>Schaeffler Group 对 的新评论   | $\otimes$ |
| 查看所有通知                              |           |

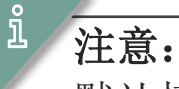

默认情况下,仅显示两个最新公告的预览。单击公告后,您可以在弹出窗口中看到公告的全文。要查看所有公告及其完整 消息,请单击"查看所有通知"。

## Coupa供应商门户 邀请其他用户访问 Coupa 供应商门户

#### SCHAEFFLER

如果组织中有多个用户想要管理 CSP,则可以添加其他用户。 这些用户应始终是您组织内的用户。

- 要邀请其他用户加入Coupa供应商门户网站,请单击"设置" 选项。
  - 填写所需信息,然后选择权限和客户分配给即将添加的用户。

| <b>©coupa</b> supplier portal |                                                                                                    |                                             | 1       | JÜRGEN ~   通知 🕙   帮助 ~ |
|-------------------------------|----------------------------------------------------------------------------------------------------|---------------------------------------------|---------|------------------------|
| 主页 概况 订单 服务/时间表               | ASN 发票 目录 Busir                                                                                                    | ess Performance   采购                        | 附加项  设置 |                        |
|                               | \ <u>8</u> 4-23                                                                                                    | ŧ田宀                                         | ×       | 邀请用户                   |
|                               | 28字<br>姓氏<br>•电子邮种                                                                                                    |                                             |         |                        |
|                               | 权限 ♥<br>☑ /#有<br>☑ 首章<br>☑ T <sup>(m)</sup><br>○ /##/i5/6/(T <sup>(m)</sup>                                                                                              | 客户<br>2 <sup>所有</sup><br>2 Schaeffler Group |         |                        |
|                               | <ul> <li>④ AII</li> <li>② 提示</li> <li>② 目录</li> <li>② 概况</li> <li>② 概况</li> <li>③ 累汚功向表</li> <li>○ 安規総方皆何表访向权限</li> </ul>                                                |                                             |         |                        |
|                               | <ul> <li>④ All</li> <li>2) 더姓 만값</li> <li>2) 江印 印度法</li> <li>2) 江印 印度法</li> <li>2) 近即 印度代報</li> <li>2) 昆usiness Performance</li> <li>2) 可等</li> <li>2) 江中 行ゅ认</li> </ul> |                                             |         |                        |
|                               |                                                                                                    |                                             | bixmi清  |                        |

。 注意: 新用户将收到一封电子邮件邀请,并可以访问Coupa供应商门户。

# 在 Coupa 供应商门户网站上丰富您的公司简介(1/2)

#### SCHAEFFLER

## ▲ <u>步骤1(方案A):</u> 从CSP登录页面开始,单击"改善您的个人资料"按 钮以更改或更新您的公司信息。

**B** 步骤1 (方案B):

单击"概况"选项,然后单击"更新资料"。

| 主页概况                                                                                                    | 订单            | 服务/时间表                                                                                                    | ASN                                                                                                    | 发票 目:                                                                                    | 录 Busin                                             | less Perfor     | mance                          | 采购           | 附加项                                                                                                    |
|----------------------------------------------------------------------------------------------------|---------------|----------------------------------------------------------------------------------------------------|----------------------------------------------------------------------------------------------------|------------------------------------------------------------------------------------------|-----------------------------------------------------|-----------------|--------------------------------|--------------|----------------------------------------------------------------------------------------------------|
| 🔗 新増・ 安享折扣                                                                                                    | 供書公司          | 医用 谨此表达                                                                                                    | 対您加入 Co                                                                                                    | una 社区的属                                                                                 | iiii                                                |                 |                                |              |                                                                                                    |
|                                                                                                    |               |                                                                                                    |                                                                                                    |                                                                                          |                                                     |                 |                                |              |                                                                                                    |
| 建以操作: 元春忽的                                                                                                    | 川坑/元, (元)     | 向収款速度,并1                                                                                                    | [各广史伏叔                                                                                                    | 1949日 公司 1949日                                                                           | 3                                                   |                 |                                |              | -                                                                                                    |
| 概况完善度                                                                                                    |               |                                                                                                    | 上次更新旧                                                                                                    | 时间                                                                                       |                                                     |                 | 完美                             | 鲸的概况         |                                                                                                    |
| Coupa supplier port                                                                                                    | tal<br>B终小时间表 | ASN 发票 目                                                                                                    | € 18天 2<br>忌 Businese                                                                                                    | 之前<br>s Performance                                                                      | 342,999 - 199,000 19                                | й <b>1,9222</b> | JŪL                            | RGEN ~   通知  |                                                                                                    |
|                                                                                                    | tal<br>8%/时间表 | ASN 28票 目<br>欢迎!我们?                                                                                                    | ● 18天 2 ■ Business ● 有您的详                                                                                                    | <sup>s Performance</sup><br>细信息,                                                         | 采购 附加项<br>攻力匹马?                                     | 5 1.92.992      | JÜL                            | RGEN ~   通知  |                                                                                                    |
| ●     ●     ●     ●     ●     ●     ●     ●       ★COUPA Supplier port       100     0.5%     100     0       0002     100     0     0       0002     100     0     0       0002     100     0     0       0002     100     0     0       0002     100     0     0       0002     100     0     0       0002     100     0     0       0002     100     0     0       0002     100     0     0       0002     100     0     0                                                                                                    | tal<br>段务/时间表 |                                                                                                    | ▲ 18天:<br>■ Uusiness<br>有您的详<br>な無数+と意元的<br>回用豊全司公开的<br>電勤除您的資料中                                                                                                    | 之前<br>s Performance<br>纪田信息,<br>实家注意意味着意义。<br>题题图形成场内含意<br>题图形成场内含意                      | 20095 PP15000<br>又寸미马?<br>2010년784.                 | ñ 10.22         | JÜF                            | RGEN ~ │ 通知  | <ul> <li>400 - 400 - 400 -</li></ul> |
| ●         ●         ●         ●         ●         ●         ●         ●         ●         ●         ●         ●         ●         ●         ●         ●         ●         ●         ●         ●         ●         ●         ●         ●         ●         ●         ●         ●         ●         ●         ●         ●         ●         ●         ●         ●         ●         ●         ●         ●         ●         ●         ●         ●         ●         ●         ●         ●         ●         ●         ●         ●         ●         ●         ●         ●         ●         ●         ●         ●         ●         ●         ●         ●         ●         ●         ●         ●         ●         ●         ●         ●         ●         ●         ●         ●         ●         ●         ●         ●         ●         ●         ●         ●         ●         ●         ●         ●         ●         ●         ●         ●         ●         ●         ●         ●         ●         ●         ●         ●         ●         ●         ●         ●         ●         ●         ● | tal<br>服务小时间表 | ASN         28票         目           次(迎! 我们)         (四)         (四)         (四)           50010月1日         (10)         (10)         (10)           50010月1日         (10)         (10)         (10)           7013105001月1日         (10)         (10)         (10)           7013105001月1日         (10)         (10)         (10)           7013105001月1日         (10)         (10)         (10)           7013105001月1日         (10)         (10)         (10)           7013105001月1日         (10)         (10)         (10)           70131050011月1日         (10)         (10)         (10)           70131050011月1日         (10)         (10)         (10)           701310500111日         (10)         (10)         (10)           7013105001111         (10)         (10)         (10)           7013105001111         (10)         (10)         (10)         (10)           7013105001111         (10)         (10)         (10)         (10)           7013105001111         (10)         (10)         (10)         (10)           7013105001111         (10)         (10)         (10)         (10)           701310500111 </td <td><ul> <li>18天 2</li> <li>副 Business</li> <li>有您的详<br/>有您的详<br/>每次的详述</li></ul></td> <td>之前<br/>s Performance<br/>纪田信息,<br/>采来出现的时间。<br/>unkedin<br/>https://www.</td> <td>彩黝 附加和<br/>又寸口马?<br/>的资料。<br/>ww.linkedin.com/</td> <td>5 tQ35</td> <td>JOP</td> <td>RGEN 〜 │ 通知</td> <td>NVRD ~</td> | <ul> <li>18天 2</li> <li>副 Business</li> <li>有您的详<br/>有您的详<br/>每次的详述</li></ul>                                                                                                    | 之前<br>s Performance<br>纪田信息,<br>采来出现的时间。<br>unkedin<br>https://www.                      | 彩黝 附加和<br>又寸口马?<br>的资料。<br>ww.linkedin.com/         | 5 tQ35          | JOP                            | RGEN 〜 │ 通知  | NVRD ~                                                                                                    |
| ●         ●         ●         ●         ●         ●         ●         ●         ●         ●         ●         ●         ●         ●         ●         ●         ●         ●         ●         ●         ●         ●         ●         ●         ●         ●         ●         ●         ●         ●         ●         ●         ●         ●         ●         ●         ●         ●         ●         ●         ●         ●         ●         ●         ●         ●         ●         ●         ●         ●         ●         ●         ●         ●         ●         ●         ●         ●         ●         ●         ●         ●         ●         ●         ●         ●         ●         ●         ●         ●         ●         ●         ●         ●         ●         ●         ●         ●         ●         ●         ●         ●         ●         ●         ●         ●         ●         ●         ●         ●         ●         ●         ●         ●         ●         ●         ●         ●         ●         ●         ●         ●         ●         ●         ●         ●         ● | tal<br>鼠务/时间表 | ASN         22票         目           次次辺!         弐次(行)の場所すの)、時期<br>あって登場の前のする。         第2           第回り込め時後年に、         第3         第3           第回ション         「日本の小小小小小小小小小小小小小小小小小小小小小小小小小小小小小小小小小小小小                                                                                                    | <ul> <li>18天 2</li> <li>3</li> <li>3</li> <li>4</li> <li>5</li> <li>5<!--</td--><td>之前<br/>s Performance<br/>纪田信息,<br/>实家生现您的情感<br/>或问题Autor了您<br/>例在题。<br/>Linkedin<br/>https://ww</td><td>a2789 PF1かい<br/>文寸口马?<br/>が)放在4。<br/>ww.linkedin.com/e</td><td>a to<u>na</u></td><td>JÜF<br/>Pecebook<br/>https://www</td><td>KGEN ~   JEM</td><td>n/Joachim-V</td></li></ul> | 之前<br>s Performance<br>纪田信息,<br>实家生现您的情感<br>或问题Autor了您<br>例在题。<br>Linkedin<br>https://ww | a2789 PF1かい<br>文寸口马?<br>が)放在4。<br>ww.linkedin.com/e | a to <u>na</u>  | JÜF<br>Pecebook<br>https://www | KGEN ~   JEM | n/Joachim-V                                                                                                    |

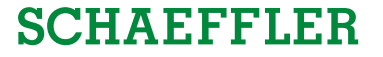

#### 在 Coupa 供应商门户网站上丰富您的公司简介 (2/2)

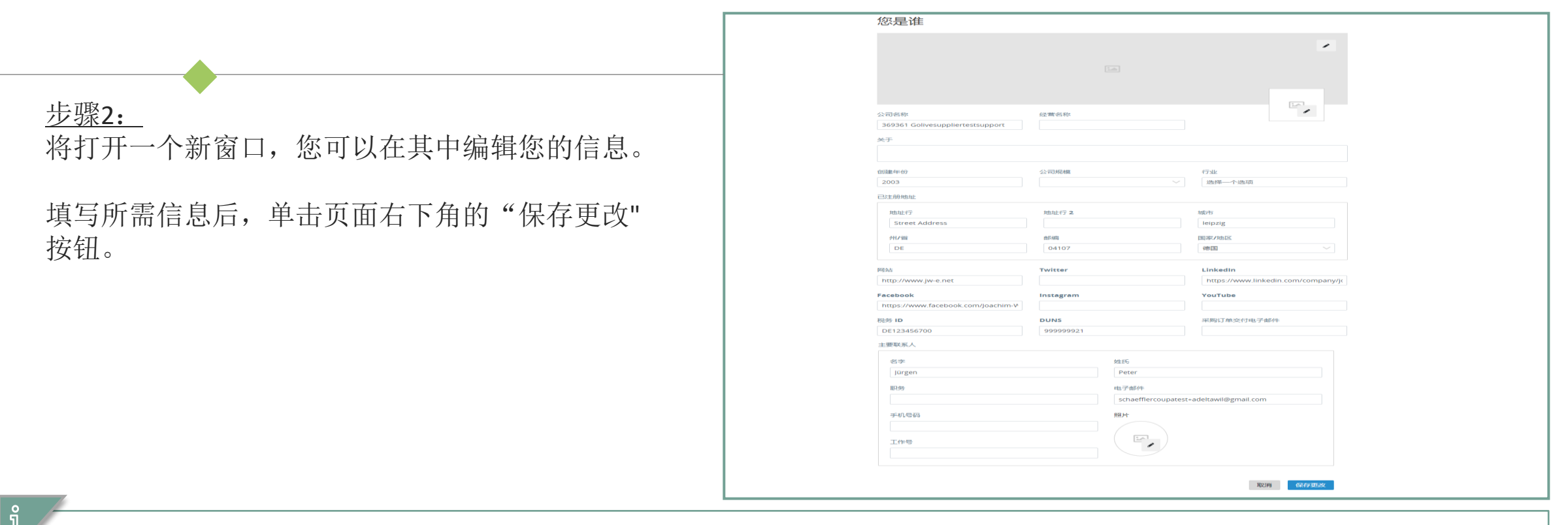

#### Note:

- 必填字段标有红色星号(\*)。
- 请始终更新相关**地址**(必填字段:地址行1、城市、州、邮政编码和国家)和联系信息(必填字段:名字、姓氏和 电子邮件地址)的最新信息。

你的公司在CSP中可能有多个帐户/配置文件。当来自同一 公司的多个用户注册或通过不同的电子邮件地址受邀加入 CSP时,可能会发生这种情况。在这种情况下,我们建议按 照下面列出的说明(选项1或选项2)合并帐户。

#### 1 选项 1:

CSP列出所有CSP帐户(基于电子邮件域),这些帐户可以 合并到"主页"选项卡上的右侧列中。 如果要合并一个帐户,请单击"请求合并"按钮,然后选 择一个帐户作为主帐户。

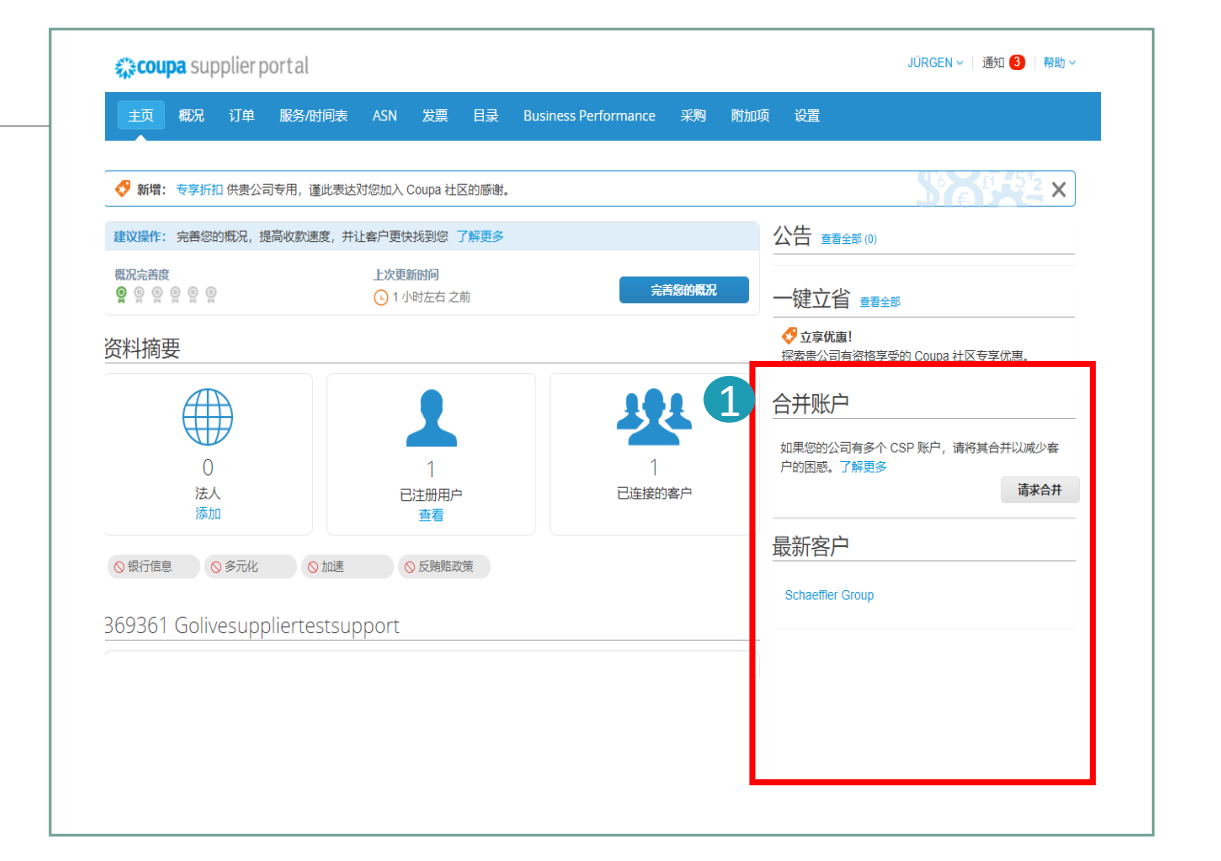

注意:

如果您知道该电子邮件地址无效,请单击"删除"按钮,该电子邮件地址将不会再次显示在"合并帐户"中。

# Coupa供应商门户 合并帐户 (2/2)

<u>选项 2:</u> 1 单击主菜单栏中的"*设置"*选项卡。

2 单击"*合并请求"*,并选中您要请求合并的邮件地址。

如果建议的帐户列表太长,并且您希望直接合并特 定地址,则建议使用选项 2。

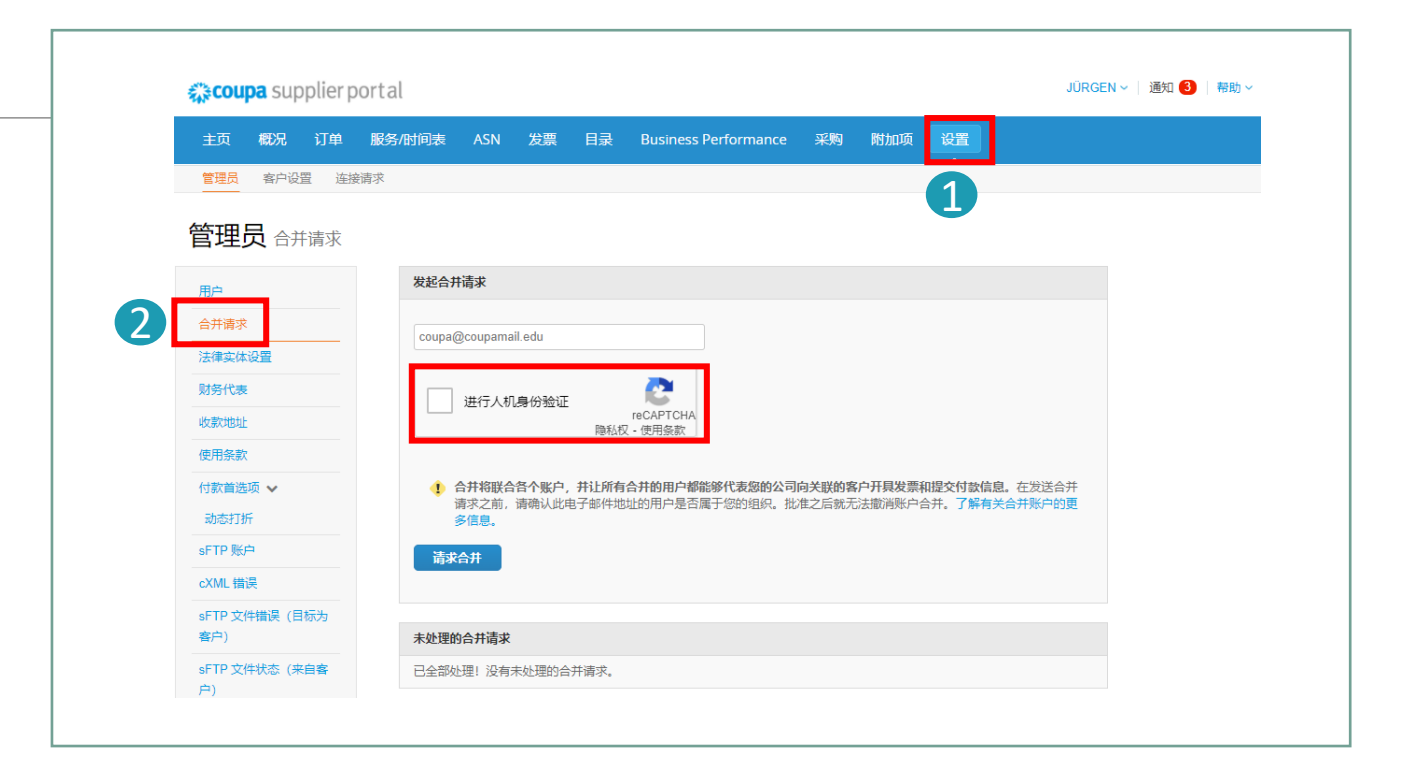

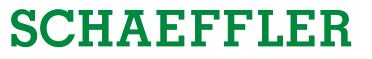

Coupa供应商门户 Coupa供应商帮助平台

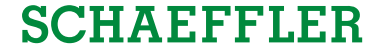

如果您在使用Coupa供应商门户时遇到任何技术问题,您可以请求Coupa的在线帮助。

 找到屏幕的右下角,然后单击"与Coupa支持聊天" 按钮。此功能只支持英文,如需使用中文咨询,请 联系如下邮箱。

| Loganities     Loganities       摘要     ① 1 /9/EG 2 2m     AMSMACR       摘要     ① 1 /9/EG 2 2m     ● 住口信 1000       ①     ①     ①       ①     ①     ①       ①     ①     ①       ①     ①     ①       ①     ①     ①       ①     ①     ①       ①     ①     ①       ①     ①     ①       ①     ①     ①       ①     ①     ①       ①     ①     ①       ①     ①     ①       ①     ①     ①       ①     ①     ②       ①     ①     ②       ①     ①     ②       ①     ①     ②       ②     ③     ③       ①     ③     ③       ①     ③     ③       ①     ③     ③       ③     ④     ③       ③     ④     ○       ③     ④     ○       ③     ○     ○       ③     ③     ○       ①     ①     ○       ①     ○     ○       ①     ○     ○       ③     ○     ○       ○                                                                                                    | 建议操作:完善您的既兄,提高收款速度,并认                                                                                          | 让春户更快找到您 了解更多                                                                                                    |        | 公告 查看全部(0)                              |  |
|----------------------------------------------------------------------------------------------------|----------------------------------------------------------------------------------------------------|----------------------------------------------------------------------------------------------------|--------|-----------------------------------------|--|
| 摘要<br>●<br>●<br>●<br>●<br>●<br>●<br>●<br>●<br>●<br>●<br>●<br>●<br>●                                                                                                    | 概況完善度 ● ● ● ● ● ● ●                                                                                            | 上次更新时间<br>1 小时左右 之前                                                                                                    | 完善意的概况 | 一键立省 =======                            |  |
| Image: State of the state of the state               | 资料摘要                                                                                                    |                                                                                                    |        | ♂ 立享优廉!<br>探索责公司有资格享受的 Coupa 社区专享优惠。    |  |
| Image: Space of the formation of the formation of the fo |                                                                                                    |                                                                                                    | 101    | 合并账户                                    |  |
| 法人<br>通知                                                                                                    | 0                                                                                                    | 1                                                                                                    | 1      | 如果您的公司有多个 CSP 账户,请将其合并以减少客<br>户的困惑。了解更多 |  |
| Fittel の多元化 の加速 のお時間20年<br>361 Golivesuppliertestsupport<br>Ris の http://www.jve.e.net<br>たたた 大学 いたの との たけの たいのの                                                                                                    | 法人                                                                                                    | 已注册用户                                                                                                    | 已连接的客户 | 请求合并                                    |  |
| 361 Golivesuppliertestsupport                                                                                                    | ○银行信息 ○多元化 ○加速                                                                                                 | ◎ 反胰糖政策                                                                                                    |        | 最新客户                                    |  |
| R& ⊕ http://www.jv.e.mit                                                                                                    | 369361 Golivesuppliertestsup                                                                                   | oport                                                                                                    |        | Schaeffler Group                        |  |
|                                                                                                    | 短行<br>使行<br>安子<br>天<br>安<br>北小波<br>国語(1)<br>国語(1)<br>日<br>(1)<br>(1)<br>(1)<br>(1)<br>(1)<br>(1)<br>(1)<br>(1) | <ul> <li>★ http://www.jw-e.net</li> <li>★ 大</li> <li>テ 合</li> <li>テ 公</li> <li>2 003</li> <li>2 ○ Computer Equipment and Access</li> <li>5 S</li> <li>2 ● 既兄</li> </ul> | ories  |                                         |  |

<u>**注意:</u>** 对于任何与舍弗勒相关的问题(例如订单状态或目录),请联系:<u>GC-NPM-PURCHASING@SCHAEFFLER.COM</u></u>